FICHE PRATIQUE 4

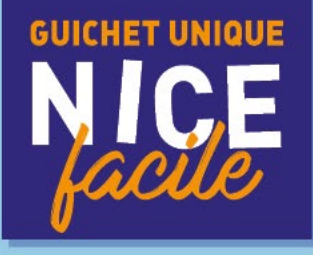

## CONFIRMATION DE LA NAISSANCE

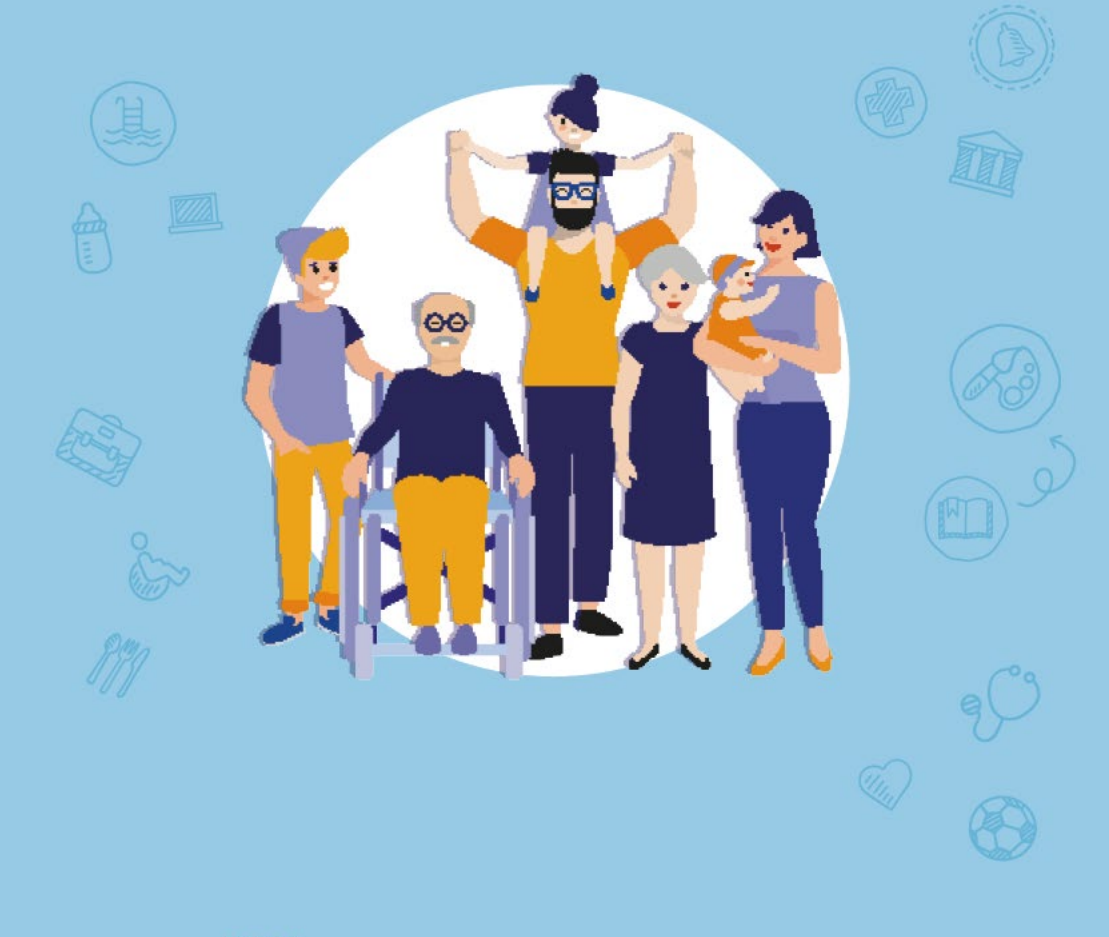

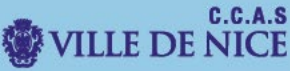

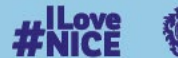

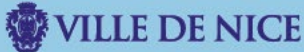

## Ce document a pour but de vous guider dans la démarche de confirmation de la naissance de votre enfant.

I. Dirigez-vous vers le Portail Familles.

Rendez-vous sur le site familles.nice.fr.

Vous allez être redirigé vers le « Portail Familles ».

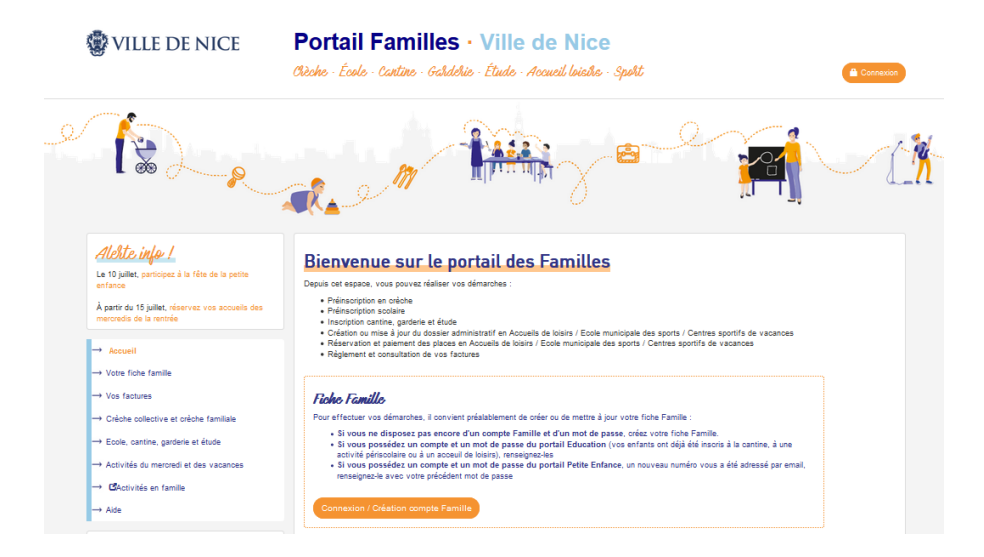

## II. Confirmez la naissance de votre enfant.

Dirigez-vous sur « Crèche collective et crèche familiale », puis « Confirmer la naissance ».

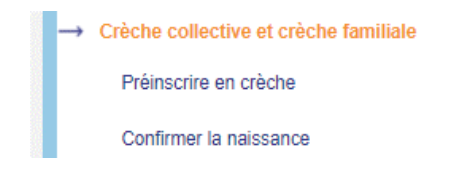

Sur l'écran suivant, sélectionnez l'enfant concerné en cliquant sur « confirmer la naissance ».

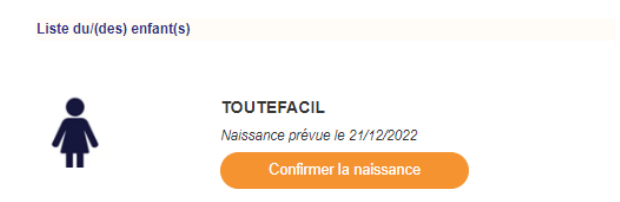

Renseignez les champs demandés et cliquez sur « Confirmer ».

■ TOUTEFACIL - CONFIRMATION DE NAISSANCE

| Date de naissance *      | 08/12/2022      |   |
|--------------------------|-----------------|---|
| Sexe *                   | Garçon O Fille  |   |
| Nom *                    | TOUTEFACIL      |   |
| Prénom 1 *               | Jeremy          |   |
| Prénom 2                 |                 |   |
| Lieu de naissance        | Nice            |   |
| Département de naissance | ALPES MARITIMES | ~ |
| Pays de naissance        |                 | ~ |
| Abandonner               |                 |   |

Pour donner suite à cela, un message vous informe que la confirmation de la naissance a bien été prise en charge.

TOUTEFACIL - CONFIRMATION DE NAISSANCE

La confirmation de naissance de votre enfant a bien été prise en compte.